## VIII° TUTORIAL TECNICI

Accesso al Personal Data

 Adesso vedremo come inserire i propri dati personali, per l'identificazione dei titolari

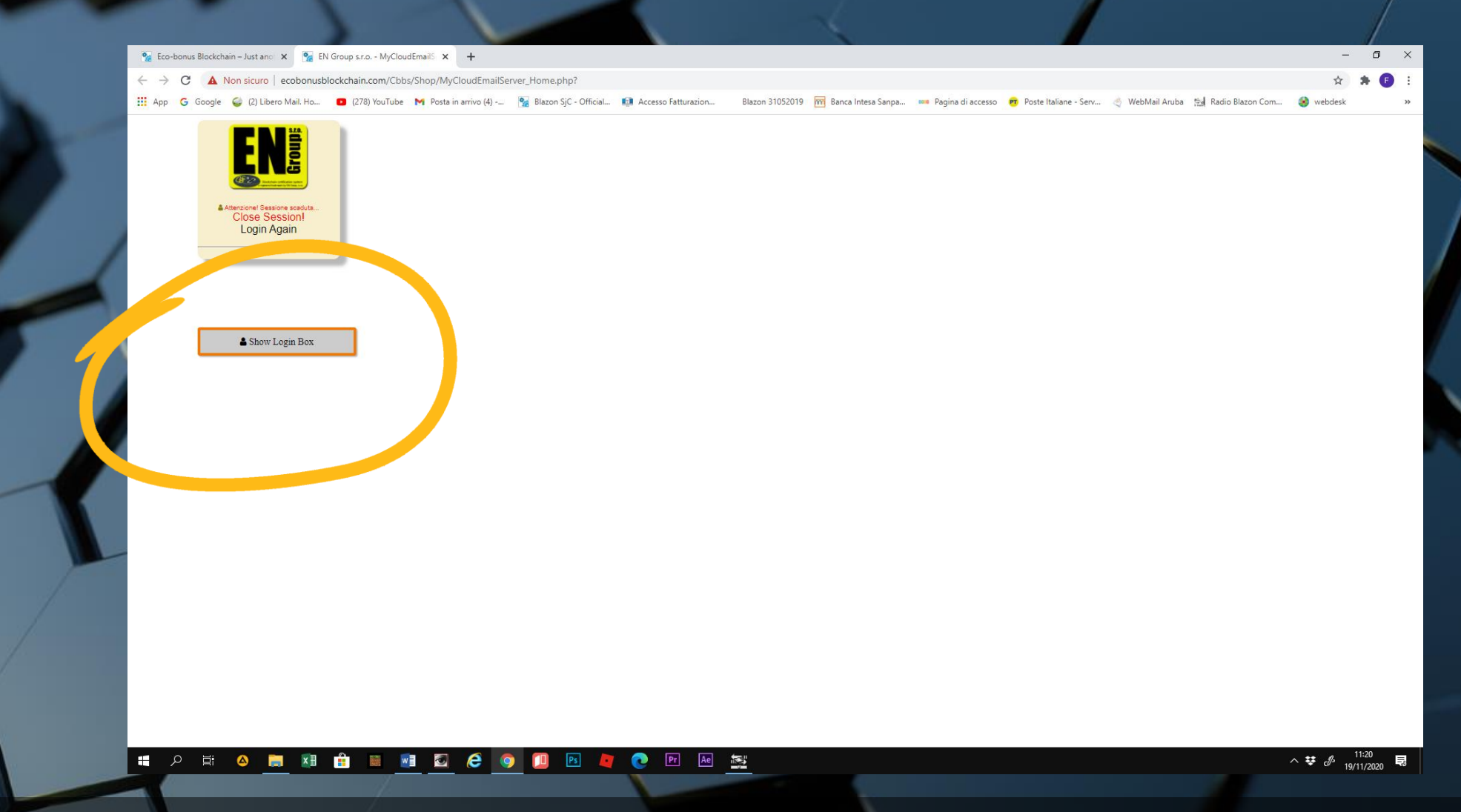

• Dalla home page, cliccare su Show Login Box. Da questo comando si può accedere al proprio profilo ed entrare nella piattaforma di lavoro

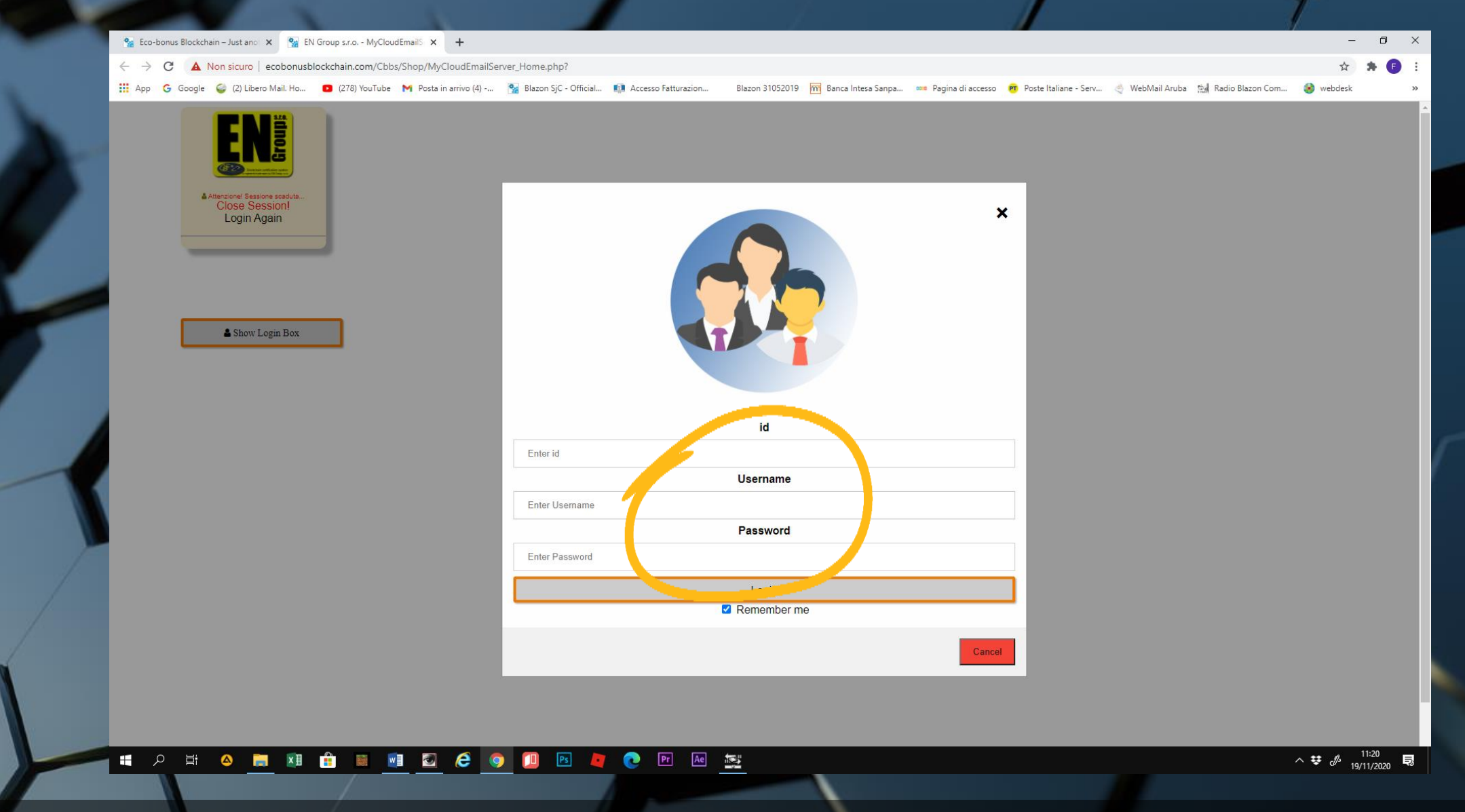

• Inseriamo i codici ID, Username e Password che ci sono stati attribuiti

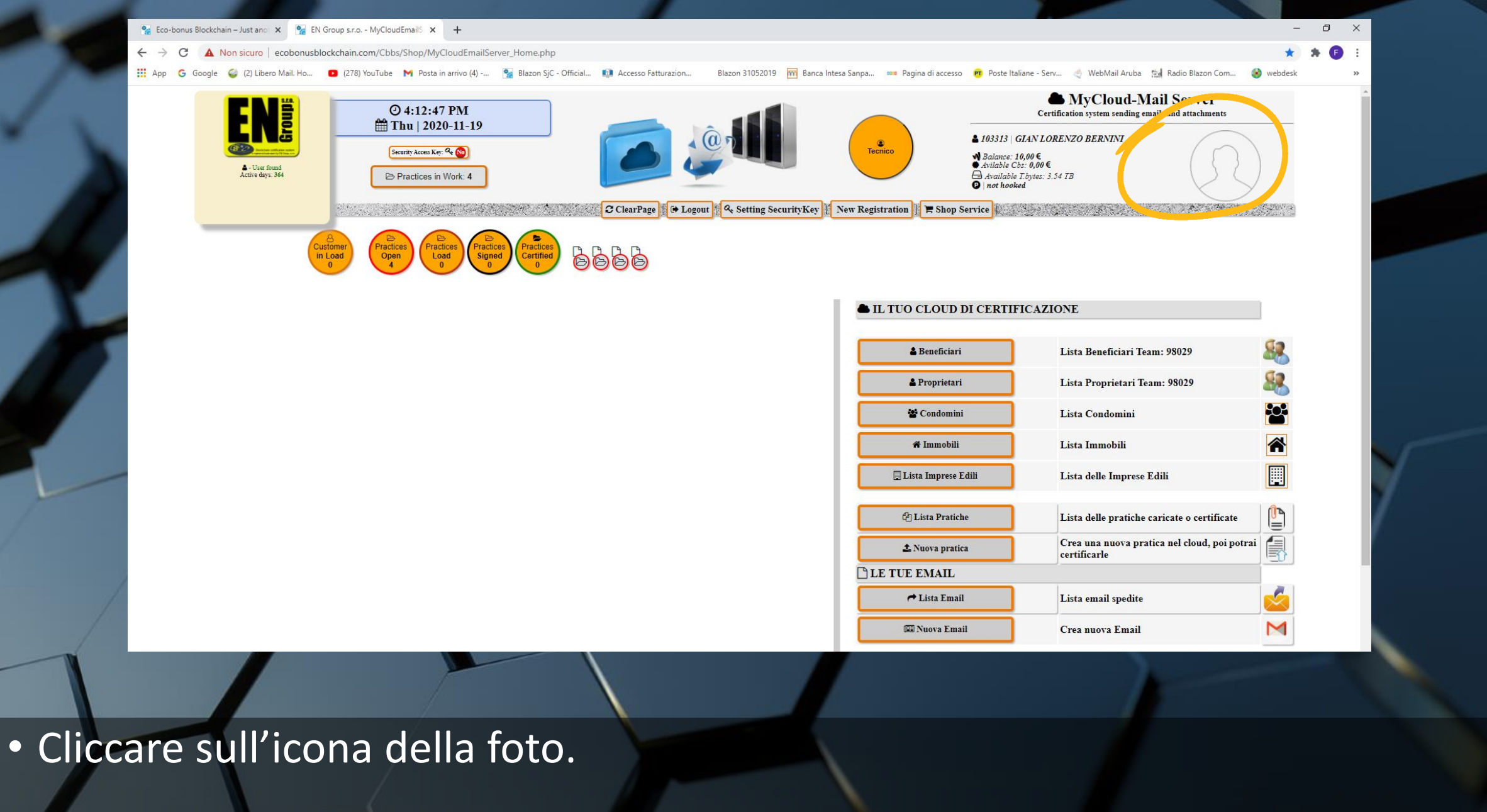

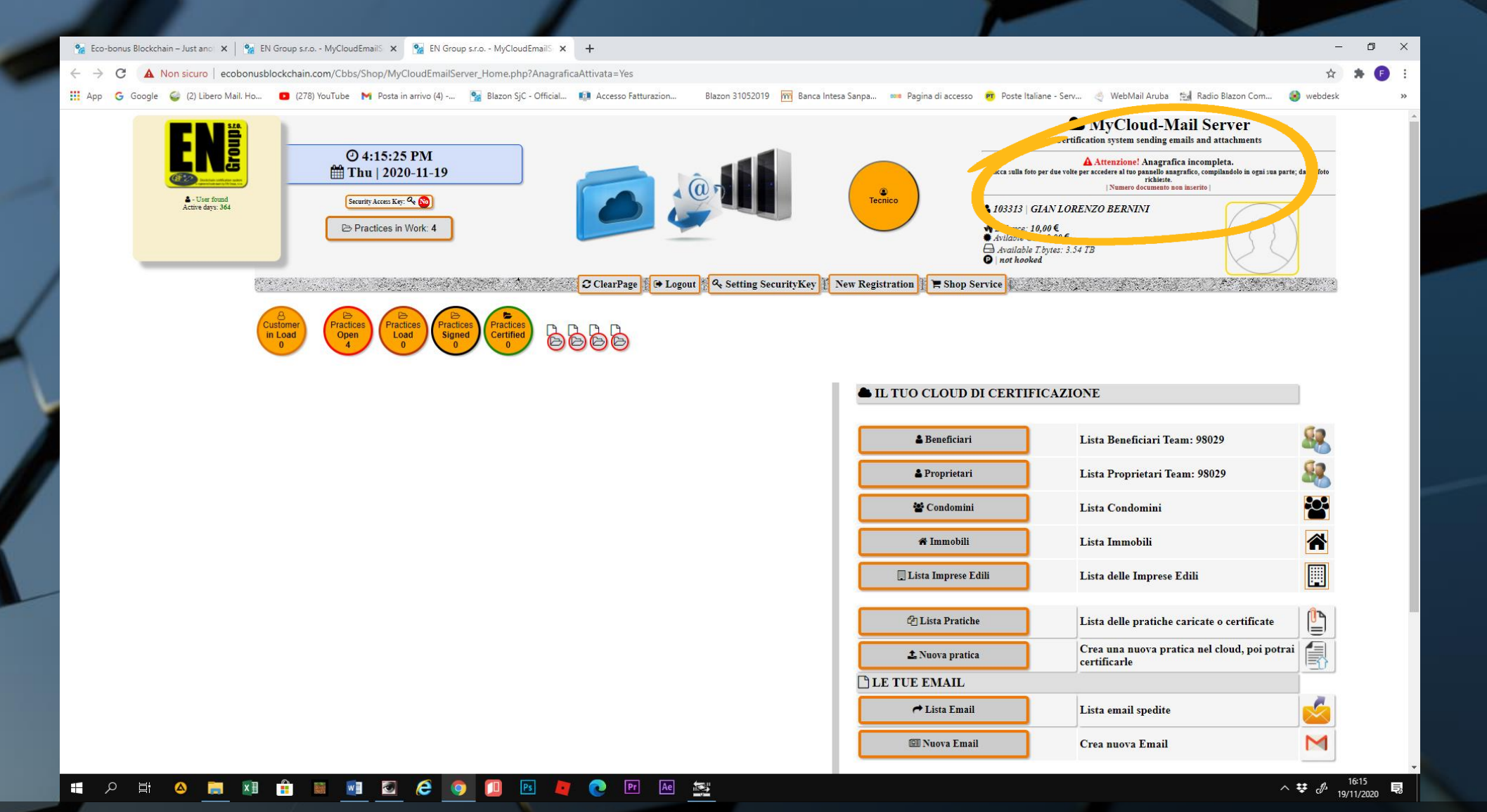

 Un avviso comunicherà se l'anagrafica è completa oppure no. Cliccare sull'icona una seconda volta per accedere al pannello Personal Data e completare o modificare l'anagrafica

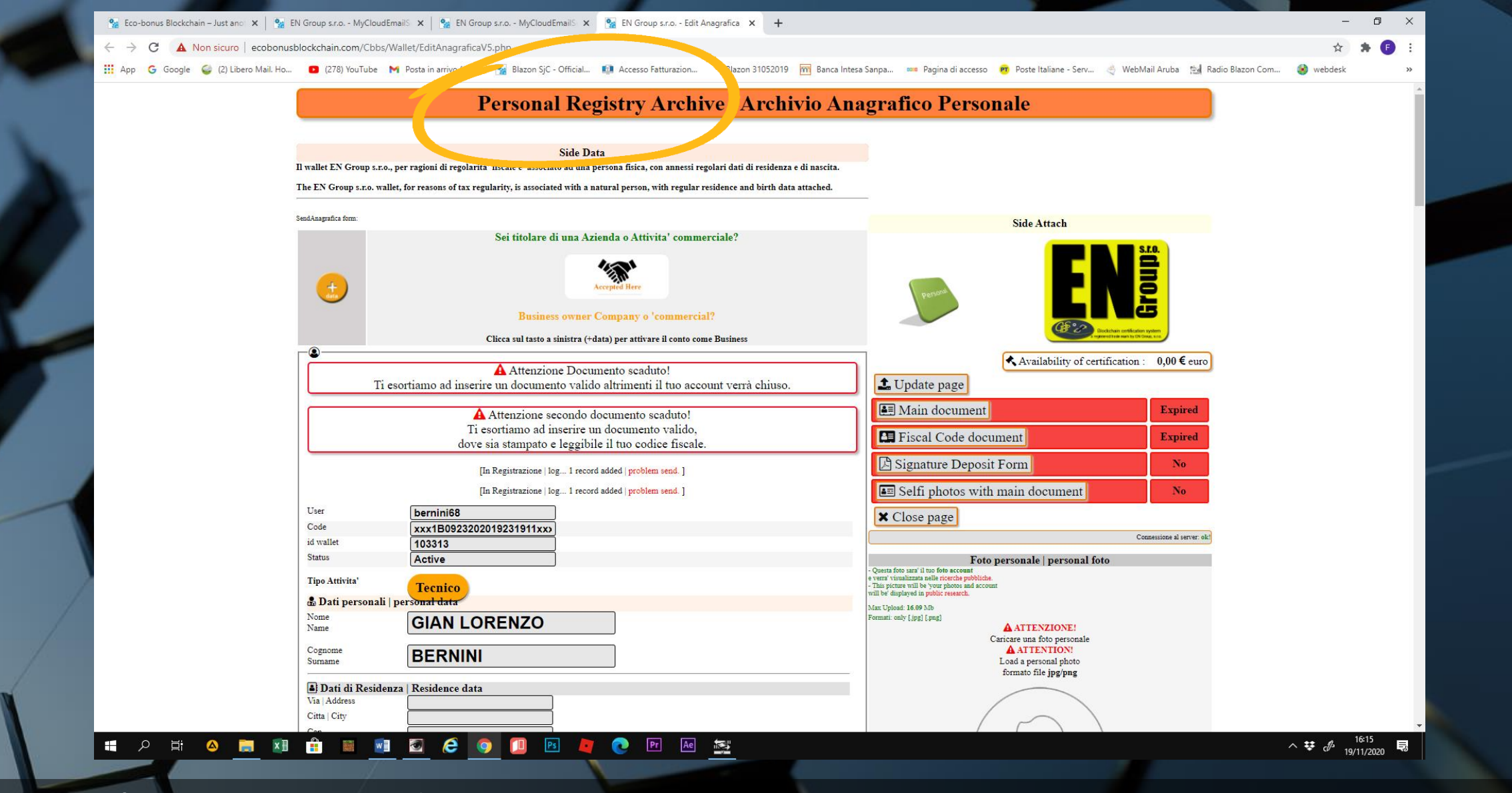

• Si aprirà una nuova schermata.

| $\leftarrow \rightarrow \mathbf{C}$ A Non sicure | ecobonusblockchain.com/Cbbs/Wallet/EditAnagraficaV5.php                                                                                                    | 🟠 🛸 🕒                                             |
|--------------------------------------------------|----------------------------------------------------------------------------------------------------|---------------------------------------------------|
| 🛄 App 🛛 G Google 🥥 (2) Li                        | pero Mail. Ho 🟮 (278) YouTube M Posta in arrivo (4) 🐕 Blazon SjC - Official 💷 Accesso Fatturazion 🛛 Blazon 31052019 🕅 Banca Intesa Sanpa 🚥 Pagina di accesso 🧒 Poste Italiane -                                                                                                    | serv 🍦 WebMail Aruba 🖼 Radio Blazon Com 🔕 webdesk |
|                                                  | User bernini68                                                                                                    |                                                   |
| 100                                              | Code xxx1B0923202019231911xx)                                                                                                    |                                                   |
|                                                  | id wallet 103313                                                                                                    | Connessione al server: ok!                        |
|                                                  | Status Active Foto personale   pers                                                                                                    | nal foto                                          |
|                                                  | Tipo Attivita' 75                                                                                                    |                                                   |
|                                                  | Dati personali i personali i personali i personali i personali personali personali i personali personali person      |                                                   |
|                                                  | Nome CIANIOPENZO Formati adv (pig) [ pag]                                                                                                    |                                                   |
| 1                                                | Name GIAN LONE 020                                                                                                    | male                                              |
|                                                  |                                                                                                    |                                                   |
|                                                  | suname Load apersonal public for the paper of the paper of the paper o | š                                                 |
|                                                  | Dati di Residence data                                                                                                    |                                                   |
|                                                  | Via Adaress Via Roma, 6                                                                                                    |                                                   |
|                                                  | Cap 8001                                                                                                    |                                                   |
|                                                  | Provide Napoli                                                                                                    |                                                   |
| -                                                | N nations Halv                                                                                                    |                                                   |
|                                                  | Code BRNI E768T07A123B                                                                                                    |                                                   |
|                                                  | In the second second se | Y                                                 |
|                                                  | 1 Phone 3214569745                                                                                                    |                                                   |
|                                                  |                                                                                                    | Carlos foto                                       |
|                                                  | Dati di nascita   Data of birth                                                                                                    | Carica foto                                       |
|                                                  | ata nascita   date of birth Day ~ Month ~ Year ~                                                                                                    |                                                   |
|                                                  | 1968-12-07                                                                                                    |                                                   |
|                                                  | nascita Napoli Foto e dati documento prim                                                                                                    | ale   document side A                             |
|                                                  | Pro uprovince Napoli Naver deficience de la consectante de la consectante de la cons | oxirxori.                                         |
|                                                  | Nazione Will not be "NEVER jublichy druginged.                                                                                                    |                                                   |
|                                                  | Security the figure and the second second seco                                                                                                    |                                                   |
|                                                  | Bank data for Buy&Sell     Caricare una document     Caricare una document                                                                                                    | valido                                            |
|                                                  | Your Bank Cartestication Control Control Contr | it.                                               |
|                                                  | Address Bank formato file jpg/p                                                                                                    | 1                                                 |
|                                                  | City Bank                                                                                                    |                                                   |
|                                                  | Your Iban euro                                                                                                    |                                                   |
|                                                  | Cod Swift Bie                                                                                                    | ORT                                               |
|                                                  |                                                                                                    |                                                   |
|                                                  |                                                                                                    |                                                   |
|                                                  | A INPORTANTE I MPORTANT                                                                                                    |                                                   |

Completare i dati mancanti. I dati bancari non sono necessari
Seguire il form nella compilazione dei dati

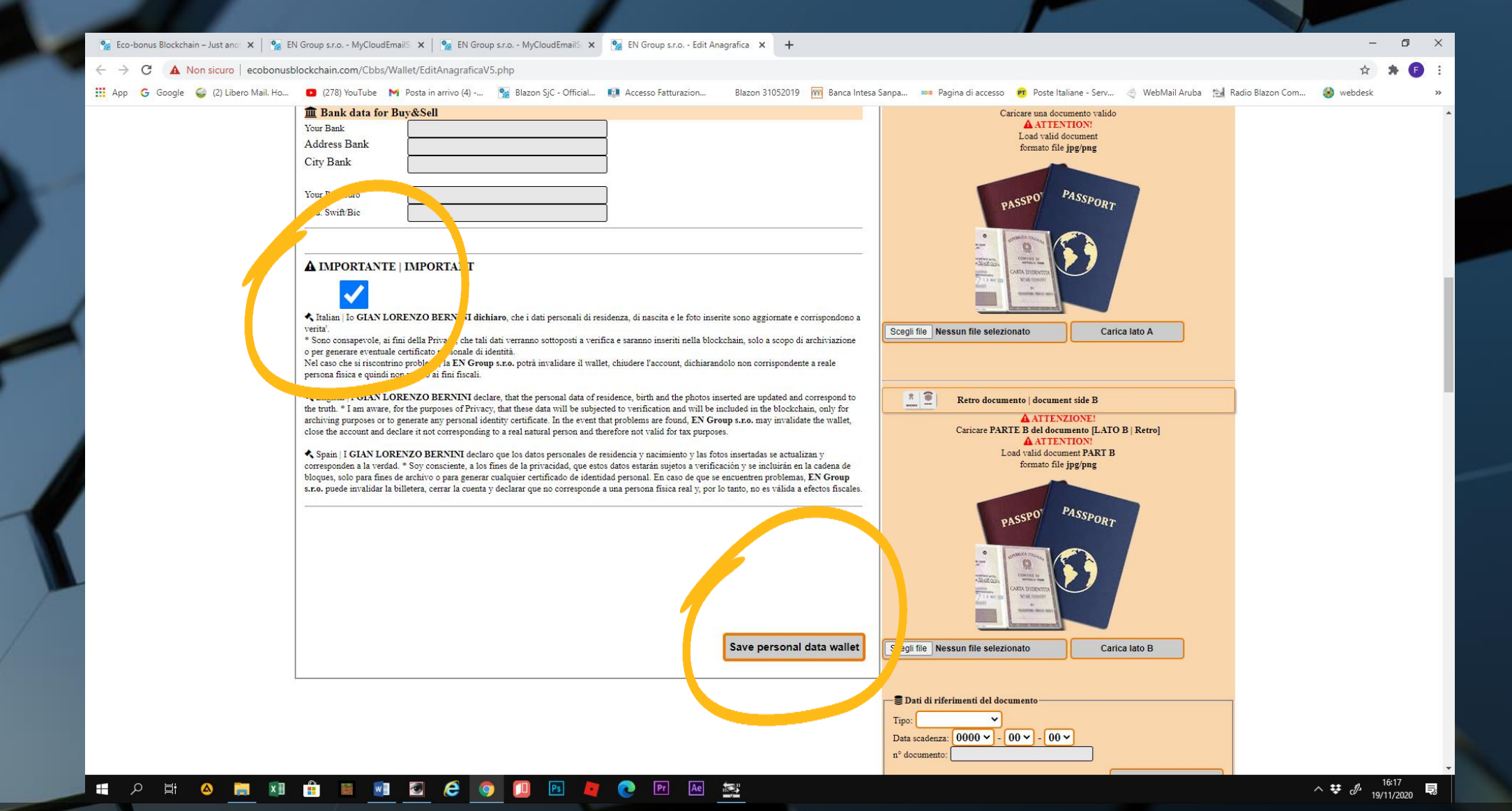

 Cliccare sull'accettazione della PRIVACY e su SAVE PERSONAL DATA WALLET per completare questo inserimento

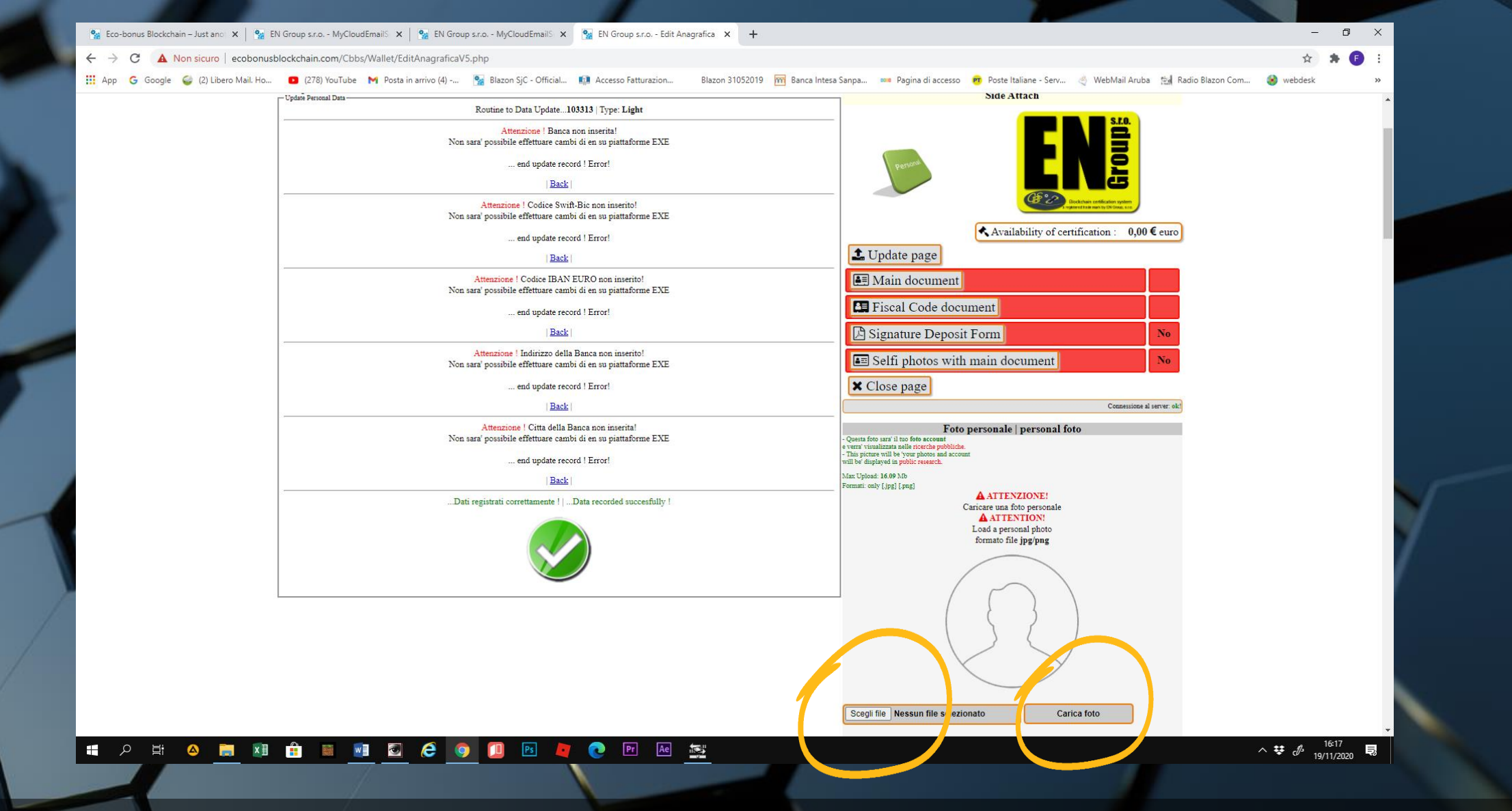

 Procedere adesso all'inserimento della foto personale. Selezionare un file immagine della grandezza massima di 16.09 Mb. Cliccare su CARICA FOTO

| $\leftarrow \rightarrow C$ A Non sic | ruro ecohonushlockchain.com/Chbs/Wallet/EditAnagraficaV5.php                                                                                                    | * * 6                                                                                                    |
|--------------------------------------|----------------------------------------------------------------------------------------------------|----------------------------------------------------------------------------------------------------|
| III App G Google 🥥 (2                | zuro y ecoloritabilitationale (2019) Walkey Eurovinagi ancovo, prip                                                                                                    | iane - Serv 🔄 WebMail Aruba 🔛 Radio Blazon Com 🧐 webdesk                                                                                         |
|                                      | User bernini68                                                                                                    |                                                                                                    |
|                                      | Code xxx1B0923202019231911xxx                                                                                                    |                                                                                                    |
|                                      | id wallet 103313                                                                                                    | Connessione al server: ok!                                                                                                    |
|                                      | Status Active Foto personale Foto personale                                                                                                    | personal foto                                                                                                    |
|                                      | Tipo Attivita' - Questa foto and 1100 foto account<br>e verari visualizzata nella encetta pubblicha.                                                                                                    |                                                                                                    |
|                                      | Dati personali personali person |                                                                                                    |
|                                      | bar personan personan anti-                                                                                                    |                                                                                                    |
|                                      | Name GIAN LORENZO                                                                                                    | LIONE!                                                                                                    |
|                                      |                                                                                                    | o personale<br>TION!                                                                                                    |
|                                      | Sumame Load a perso                                                                                                    | nal photo                                                                                                    |
|                                      | Dati di Residenza   Residence data                                                                                                    | 12.5.5                                                                                                    |
|                                      | Via   Address via Roma, 6                                                                                                    |                                                                                                    |
|                                      | Citta City Napoli                                                                                                    |                                                                                                    |
|                                      | Cap 80010                                                                                                    |                                                                                                    |
|                                      | Provincia Napoli V                                                                                                    |                                                                                                    |
|                                      | Nazione nationa Seleziona Nazione                                                                                                    | { }                                                                                                    |
|                                      | Fiscal code BRNI B768T07A102R                                                                                                    |                                                                                                    |
|                                      | Email wallet berning Regulators it                                                                                                    | Y                                                                                                    |
|                                      | Cell. Phone 3214569745                                                                                                    |                                                                                                    |
|                                      |                                                                                                    |                                                                                                    |
|                                      | Dati di nascita   Data of birth                                                                                                    | Carica foto                                                                                                    |
|                                      | Data nascia   date of birth Day x Month x Veaux                                                                                                    | Connessione al server: ok!                                                                                                    |
|                                      |                                                                                                    | 13   1270-Gian_Lorenzo_Bernini_self-portrait_c1623   jpg                                                                                         |
|                                      | Citta nascita Napoli Check nome-file: 1270-G                                                                                                    | ian_Lorenzo_Bernini_self-portrait_c1623.jpg                                                                                                    |
|                                      | Provinciajprovince Napoli Video Video Video Company                                                                                                    | Verifica formato immagineoki<br>313fp1270-Gian_Lorenzo_Bermini_self-portrait_c1623.jpg<br>313fp1270_Gian_Lorenzo_Bermini_self-portrait_c1623.jpg |
|                                      |                                                                                                    | Il caricamento FTP è ANDATO A BUON FINE                                                                                                    |
|                                      | Nazione nations Seleziona Nazione V Italy                                                                                                    |                                                                                                    |
| 1                                    | - Operty immunity devices 0 in the devices of it focustion                                                                                                    | Into[LATO A   FRONT].                                                                                                    |
|                                      | Bank data for Buy&Sell     Net vera XAX vuslimate publicament.     This important to your distillation of the second second |                                                                                                    |
|                                      | Your Bank Will not by 752 VER, publicly displayed.                                                                                                    |                                                                                                    |
|                                      | Address Bank Nat Upload 619 Mb                                                                                                    |                                                                                                    |
|                                      | City Bank                                                                                                    | UONE!                                                                                                    |
|                                      |                                                                                                    | TION!                                                                                                    |
|                                      | Your Iban euro                                                                                                    | boument                                                                                                    |
|                                      | Cod. Switt Bie                                                                                                    | ner-e                                                                                                    |
|                                      |                                                                                                    |                                                                                                    |
|                                      | 000                                                                                                    | Asen                                                                                                    |

 La foto comparirà al passaggio successiva, ma un messaggio indicherà o meno il buon esito dell'operazione

| Provincia/province                                | Napoli                                                    | ~                                                  |                                 | Vernica tomitodo immagineoc<br>Dir Server: httpdocs/Webcoin/WallerDocument/103313fp1270-Gian_Lorenzo_Bennii, self-porrati (-1623 jp<br>FiledingTemp: 103313fp1270-Gian_Lorenzo_Bennii, self-porrati (-1623 jp<br>II carticemento FTP & ADDATO A BUOD FTDPI                                                                                                    |  |
|---------------------------------------------------|-----------------------------------------------------------|----------------------------------------------------|---------------------------------|----------------------------------------------------------------------------------------------------|--|
| Nazione   nations                                 | Seleziona Nazione                                         | ~                                                  | Italy                           | Foto e dati documento principale   document side A                                                                                                    |  |
| 🏛 Bank data for                                   | Buy&Sell                                                  |                                                    | - Q<br>No                       | Questa immagine deve essere il tuo documento di riconoscimento[LATO A   FRONT].<br>on verra MAI visualizzato pubblicamente.<br>This imase must be vonri identificiane document                                                                                                    |  |
| Your Bank                                         |                                                           |                                                    | Wi                              | All not be 'NEVER, publicly displayed<br>fax Upload: 6.19 Mb                                                                                                    |  |
| City Bank                                         |                                                           |                                                    | For                             | ormati: only [.jpg] [.png]                                                                                                    |  |
|                                                   |                                                           |                                                    |                                 | Caricare una documento valido                                                                                                    |  |
| Your Iban euro                                    |                                                           |                                                    |                                 | Load valid document                                                                                                    |  |
| Cod. Swift/Bic                                    |                                                           |                                                    |                                 | Townson The bar                                                                                                    |  |
|                                                   |                                                           |                                                    |                                 |                                                                                                    |  |
| A IMPORTANT                                       | E   IMPORTANT                                             |                                                    |                                 | PASSPO PASSPORT                                                                                                    |  |
|                                                   |                                                           |                                                    |                                 |                                                                                                    |  |
| 🖈 Italian   Io GIAN I                             | ORENZO BERNINI dichiaro, che i dati personali d           | di residenza, di nascita e le foto inserite sono a | ggiornate e corrispondono a     |                                                                                                    |  |
| verita'.<br>* Sono consanevole a                  | i fini della Privacy, che tali dati verranno sottoposti a | verifica e saranno inseriti nella blockchain so    | lo a scopo di archiviazione     | - ALCORE<br>Internet Terres<br>CALCULATION<br>CALCULATION<br>CALO |  |
| o per generare eventua<br>Nel caso che si riscont | ile certificato personale di identità.                    | wallet chiudere l'account dichiarandolo non c      | porrispondente a reale          |                                                                                                    |  |
| persona física e quindi                           | non valido ai fini fiscali.                               | which, emotion raccount, diemanatorio non e        | and policial a real of          |                                                                                                    |  |
| English   I GIAN L                                | ORENZO BERNINI declare, that the personal data            | of residence, birth and the photos inserted are    | updated and correspond to       | Scegli file carta-di-identitne-iniziale.png Carica lato A                                                                                                    |  |
| archiving purposes or                             | to generate any personal identity certificate. In the eve | ent that problems are found, EN Group s.r.o.       | may invalidate the wall         |                                                                                                    |  |
| Close the account and C                           | PENZO REPAIRT 1 1                                         | ind meretore not valid for tax purposes.           |                                 |                                                                                                    |  |
| corresponden a la verd                            | lad. * Soy consciente, a los fines de la privacidad, que  | e estos datos estarán sujetos a verificación y se  | incluirán en la cadena de       |                                                                                                    |  |
| s.r.o. puede invalidar l                          | a billetera, cerrar la cuenta y declarar que no correspo  | onde a una persona física real y, por lo tanto, n  | o es válida a efectos físcales. | Caricare PARTE B del documento [LATO B   Retro]                                                                                                    |  |
| 3                                                 |                                                           |                                                    |                                 | Load valid document PART B                                                                                                    |  |
|                                                   |                                                           |                                                    |                                 | formato file jpg/png                                                                                                    |  |
|                                                   |                                                           |                                                    |                                 |                                                                                                    |  |
|                                                   |                                                           |                                                    |                                 |                                                                                                    |  |
|                                                   |                                                           |                                                    |                                 | PASSPO PASSPORT                                                                                                    |  |
|                                                   |                                                           |                                                    |                                 | PASSPO PASSPORT                                                                                                    |  |
|                                                   |                                                           |                                                    |                                 | PASSPO PASSPORT                                                                                                    |  |

 Inserire il lato frontale del documento d'identità: carta d'identità o passaporto. Scegliere un file immagine per una grandezza massima di 6.19 Mb e caricare

| Citta   City<br>Can                                                           | Napoli                                                                                                    | 0 00                                                                                                    |
|-------------------------------------------------------------------------------|----------------------------------------------------------------------------------------------------|----------------------------------------------------------------------------------------------------|
| Provincia                                                                     | Normali                                                                                                    |                                                                                                    |
| Nazione   nations                                                             | Napoli                                                                                                    |                                                                                                    |
|                                                                               | Seleziona Nazione   Italy                                                                                                    |                                                                                                    |
| Fiscal code                                                                   | BRNLRZ68T07A123B                                                                                                    |                                                                                                    |
| Email wallet                                                                  | bernini68@libero.it                                                                                                    |                                                                                                    |
| Cell. Phone                                                                   | 3214569745                                                                                                    |                                                                                                    |
| 👑 Dati di nascita   D                                                         | ata of birth                                                                                                    |                                                                                                    |
| Data nascita   date of birth                                                  | Day ~ Month ~ Year ~                                                                                                    |                                                                                                    |
| Citta nascita                                                                 | Napoli                                                                                                    | Scegli file Nessun file selezionato Carica foto                                                                                                    |
| Provincia province                                                            | Napoli                                                                                                    |                                                                                                    |
|                                                                               | Napon                                                                                                    |                                                                                                    |
| Nazione   nations                                                             | Seleziona Nazione                                                                                                    | Foto e dati documento principale   document side A                                                                                                    |
| 🏛 Bank data for Bu                                                            | y&Sell                                                                                                    | - Questa immagine detre estere il tuo documento di riconoscimento[LATO &   FRONT].<br>Non verra' MAI visualizzato pubblicamente.<br>- This image multi ho vervi identification document                                                                                                    |
| Your Bank                                                                     |                                                                                                    | Will not be 'NEVER publicly displayed.                                                                                                    |
| Address Bank                                                                  |                                                                                                    | Max Upload: 6.19 Mb                                                                                                    |
| City Bank                                                                     |                                                                                                    | ATTENZIONE!                                                                                                    |
|                                                                               |                                                                                                    | Caricare una documento valido                                                                                                    |
| Your Iban euro                                                                |                                                                                                    | Load valid document                                                                                                    |
| Cod Swift/Bic                                                                 |                                                                                                    | formato file jpg/png                                                                                                    |
| Cod. Switt Bic                                                                |                                                                                                    |                                                                                                    |
|                                                                               |                                                                                                    |                                                                                                    |
| A IMPORTANTE                                                                  | IMPORTANT                                                                                                    | PASSPO" PASSPORT                                                                                                    |
| <b>~</b>                                                                      |                                                                                                    |                                                                                                    |
| A Italian   Io GIAN LORI                                                      | NZO BERNINI dichiaro, che i dati personali di residenza, di nascita e le foto inserite sono aggiornate e corrispondono a                                          | A CONTRACT OF CONTRACT OF CONTRACT. |
| verita'.                                                                      | All Direct And Andrew Andrew Construction of the Market Andrew Andrew Andrew Andrew Andrew Andrew Andrew Andrew                                                   | CARLA DIDENTIA                                                                                                    |
| <ul> <li>Sono consapevole, ai fini<br/>o per generare eventuale ce</li> </ul> | della Privacy, che tali dati verranno sottoposti a verifica e saranno inseriti nella blockcham, solo a scopo di archiviazione<br>rtificato personale di identità. |                                                                                                    |
| Nel caso che si riscontrino                                                   | problemi, la EN Group s.r.o. potrà invalidare il wallet, chiudere l'account, dichiarandolo non corrispondente a reale                                             |                                                                                                    |
| persona física e quindi non                                                   | valıdo aı fini fiscalı.                                                                                                    |                                                                                                    |
| CEnglish   I GIAN LORI                                                        | ENZO BERNINI declare, that the personal data of residence, birth and the photos inserted are updated and correspond to                                            | Scegii file Nessun file selezionato Carica lato A                                                                                                    |
| the truth. * I am aware, for                                                  | the purposes of Privacy, that these data will be subjected to verification and will be included in the blockchain, only for                                       |                                                                                                    |
| close the account and decla                                                   | re it not corresponding to a real natural person and therefore not valid for tax purposes.                                                                        | Connessione al server: ok!                                                                                                    |
| · Samin I CIAN LOPEN                                                          | 70 BEDNINT deslare que las detes aprenelas de exidencia y parimiente y las fetes investedos es estudiores y                                                       | user 1d. 103313   carta-di-identita-electranica-immagine-iniziale   png<br>Controllo formato(png) Ok!                                                                                                    |
| corresponden a la verdad. *                                                   | Soy consciente, a los fines de la privacidad, que estos datos estarán sujetos a verificación y se incluirán en la cadena de                                       | Check nome-file: carta-di-identita-elettranica-immagine-iniziale.png<br>Verifica formato Immaginekki                                                                                                    |
| bloques, solo para fines de                                                   | archivo o para generar cualquier certificado de identidad personal. En caso de que se encuentren problemas, EN Group                                              | FileImgTemp: 103313doc_20201119162044 carta-di-identitia-elettranica-immagine-imiziale png                                                                                                    |
| s.r.o. puede invalidar la bill                                                | etera, cerrar la cuenta y declarar que no corresponde a una persona fissca real y, por lo tanto, no es válida a efectos fiscales.                                 | [In Registrazione   log 1 record added   send upload. ]                                                                                                    |
|                                                                               |                                                                                                    | R C Retra day                                                                                                    |
|                                                                               |                                                                                                    | A ATTENZIONTI                                                                                                    |
|                                                                               |                                                                                                    | Caricare PARTE B del documento [LATO B   Retro]                                                                                                    |
|                                                                               |                                                                                                    | ATTENTION!                                                                                                    |
|                                                                               |                                                                                                    | Load valid document PART B                                                                                                    |
|                                                                               |                                                                                                    | IOTINAIO INE IDE/DRE                                                                                                    |

• Anche in questo caso comparirà il messaggio di avvenuto caricamento

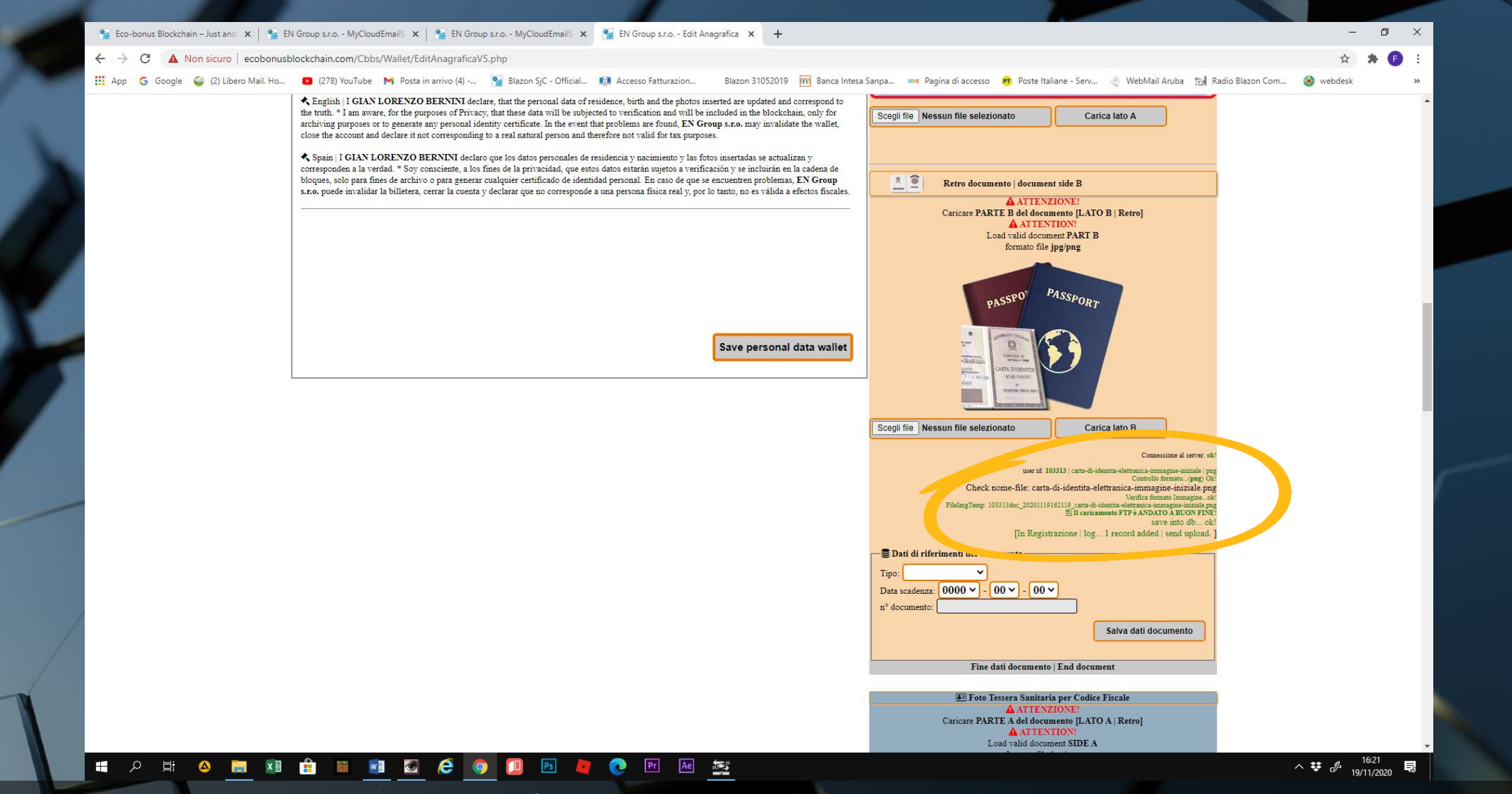

• La stessa procedura avverrà anche per il retro del documento

| 🐕 Eco-bonus Blockchain – Just ano 🗙 📔 🐕 | EN Group s.r.o MyCloudEmailS 🗙 📔 💁 EN Group | p s.r.o MyCloudEmailS 🗙 🏾 🐕 EN Group s.r.o Ed | lit Anagrafica 🗙 🕂                    |                                                                                                    | - 0                |
|-----------------------------------------|---------------------------------------------|-----------------------------------------------|---------------------------------------|----------------------------------------------------------------------------------------------------|--------------------|
| ← → C 🔺 Non sicuro   ecobonu            | sblockchain.com/Cbbs/Wallet/EditAnagraficaV | 5.php                                         |                                       |                                                                                                    | 🖈 🛸 🕒              |
| 🗰 App 💪 Google 🥪 (2) Libero Mail. Ho.   | 😰 (278) YouTube M Posta in arrivo (4)       | 🐕 Blazon SjC - Official 🚺 Accesso Fatturazion | Blazon 31052019 🕅 Banca Intesa Sanpa. | 🚥 Pagina di accesso 🛛 Poste Italiane - Serv 👌 WebMail Aruba 🔛 Radio Bla                                                                                                    | azon Com 🔞 webdesk |
|                                         |                                             |                                               | Save personal data wallet             | enti file Nessun file selezionato                                                                                                    |                    |
|                                         |                                             |                                               |                                       | Connessione al server: ok!<br>user id: 103313   carta-di-identit-a-tentarica-immagine-initiale  png<br>Control formatopng Oki<br>Check norme-file: carta-di-identita-elettranica-immagine-initiale png<br>Verific formato Immaginebi<br>FileIngTenny: 103313doc_20201119162119_carta-di-identita-elettranica-immagine-initiale png<br>Elit carta-di-identita-elettranica-immagine-initiale png<br>Bill carta-di-identita-elettranica-immagine-initiale png<br>Save initio 05ol.                                                                                                    |                    |
|                                         |                                             |                                               | r<br>Da<br>n°                         | Dati d'a comenti del documento<br>por LidentityCard v<br>ata scadenza: [2025 v - 6 v - 5 v]<br>documento: AT8095366<br>Salva dati documento                                                                                                    |                    |
|                                         |                                             |                                               |                                       | Fine dati documento   End document                                                                                                    |                    |
|                                         |                                             |                                               |                                       | E Foto Tessera Sanitaria per Codice Fiscale<br>ATTENZIONE!<br>Caricare PARTE A del documento [LATO A   Retro]<br>ATTENTION!<br>Load valid document SIDE A<br>formato file jpg/png                                                                                                    |                    |
|                                         |                                             |                                               |                                       | Comore<br>Comore<br>Comore<br>Nore<br>Biologia<br>Biologia<br>Biol |                    |
|                                         |                                             |                                               | Sce                                   | egli file Nessun file selezionato Carica lato A                                                                                                    |                    |

 Completare inserendo i dati del documento: tipo, data di scadenza e numero seriale. Fare Salva Dati Documento

Solo adesso sarà visibile il documento inserito correttamente.

|                                                                                                    | - d              |
|----------------------------------------------------------------------------------------------------|------------------|
| <ul> <li>← → C</li> <li>▲ Non sicuro ecobonusblockchain.com/Cbbs/Wallet/EditAnagraficaV5.php</li> <li>III App C Google Q (2) Libero Mail. Ho Q (278) YouTube M Posta in arrivo (4) Response of the partial intervention.</li> <li>Blazon SiC - Official Accesso Fatturazion</li> <li>Blazon SiC - Official Accesso Fatturazion</li> <li>Blazon SiC - Official</li></ul>                                                                                                    |                  |
| III App G Google Q (2) Libero Mail. Ho D (278) YouTube M Posta in arrivo (4) B Blazon SjC - Official Accesso Fatturazion Blazon 31052019 M Banca Intersa Sanpa Pagina di accesso P Poste Italiane - Serv Q WebMail Aruba R R Radio Blaz Dati di riferimenti del documento Tipo: [dentityCard V] Tata sodenza: 2025 V - 06 V - 05 V nº documento: AT8095366 Salva dati documento Fine dati documento [End document] Caricare PARTE Addocument IDE A ATTENZIONE! Caricare PARTE Addocument IDE A Sormato file jag/mg Teccepo AVERTENZIONE (DATA)                                                                                                    | Ŷ <b>P</b>       |
|                                                                                                    | on Com 🛞 webdesk |
| Foto Tessera Sanitaria per Codice Fiscale      ATTENZIONE'  Caricare PARTE A del documento [LATO A   Retro]      ATTENTION'  Load valid document SIDE A formato file jpg/png      TESCEDA SONTATIONAM                                                                                                    |                  |
| A ATTENZIONE!<br>Caricare PARTE A del documento [LATO A] Retro]<br>A ATTENTION:<br>Load valid document SIDE A<br>formato file jag/ang                                                                                                    |                  |
|                                                                                                    |                  |
| Coscole<br>Rescale<br>Rescale<br>Coprome                                                                                                    |                  |
| id narota<br>Poly<br>Brianota<br>d'insecta                                                                                                    |                  |
| Scegli file         Nessun file selezionato         Carica lato A           Connentione al junyer: oliv         Connentione al junyer: oliv           userid: 103313         connentione olive: olive                                                                                                    |                  |
| Curcut norme-file: news34632.jpg<br>VietingTemp: 10313doc; 2020111916432, perv34632.jpg<br>Ell Caricamento FTF & ANAGA 15, perv34632.jpg<br>Ell Caricamento FTF & ANAGA 15, |                  |
| ATTENZIONE:<br>Caricare PARTE B del documento [LATO B   Retro]<br>ATTENTION:<br>Load valid document SIDE B<br>formato file jpg/mg                                                                                                    |                  |
|                                                                                                    |                  |

• Alla stessa maniera, caricare il fronte ed il retro della tessera sanitaria

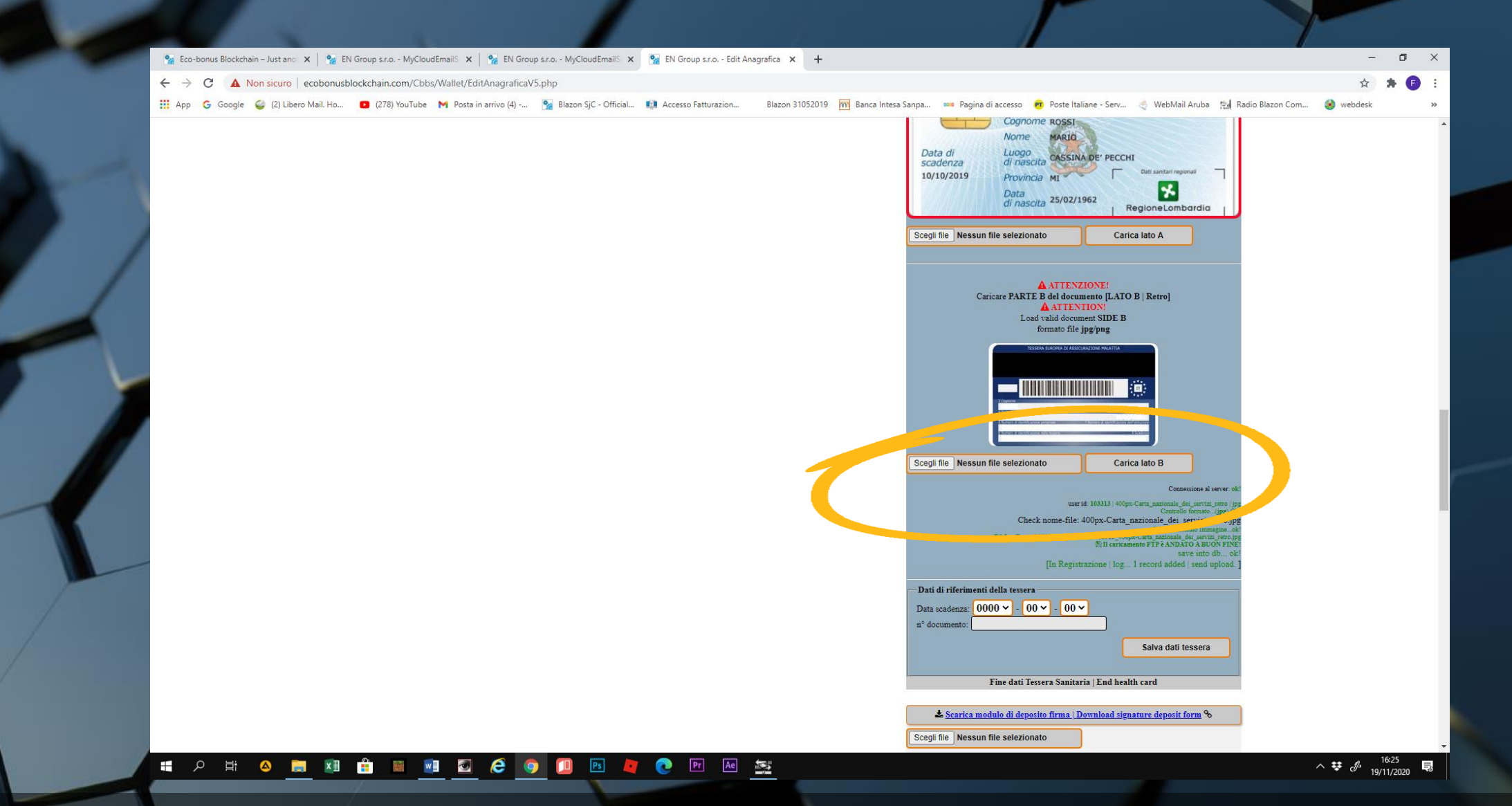

• Alla stessa maniera, caricare il fronte ed il retro della tessera sanitaria

|                                                                                                    | <ul> <li> <sup>®</sup> Eco-bonus Blockchain – Just ano: X         <sup>®</sup> EN Group s.r.o MyCloudEmailS X         <sup>®</sup> EN Group s.r.o MyCloudEmailS X</li></ul> | - Edit Anagrafica X +                                                                                                    | Poste Italiane - Serv 🌏 WebMail Aruba 🔛 Radio Blazon Com 🤌 webv<br>formato file jpg/png                                                                                                    | - 0 X<br>x * 0 :<br>jesk » |
|----------------------------------------------------------------------------------------------------|----------------------------------------------------------------------------------------------------|----------------------------------------------------------------------------------------------------|----------------------------------------------------------------------------------------------------|----------------------------|
| A Nonexie responsibilitation complication depunded and complication depunded and complication | <ul> <li>C A Non sicuro   ecobonusblockchain.com/Cbbs/Wallet/EditAnagraficaV5.php</li> <li>App G Google (2) Libero Mail. Ho (278) YouTube M Posta in arrivo (4) S Blazon SjC - Official Accesso Fatturazion</li> </ul>                                                                                                    | ion Blazon 31052019 🕅 Banca Intesa Sanpa 🚥 Pagina di accesso 🥑                                                                                             | Poste Italiane - Serv      VebMail Aruba      Radio Blazon Com     Serveta     recommon formato file jpg/png                                                                                                    | ☆ ★ B :<br>desk >>         |
| An a Google (1) filtere Mat Ha. (2) (27) Wurdle (2) (2) (2) Wurdle (2) (2) (2) Wurdle (2) (2) (2) (2) (2) (2) (2) (2) (2) (2)                                                                                                    | 👬 App G Google 🤪 (2) Libero Mail. Ho 🤷 (278) YouTube M Posta in arrivo (4) 🐕 Blazon SjC - Official 🕼 Accesso Fatturazion                                                                                                    | ion Blazon 31052019 🕅 Banca Intesa Sanpa 🚥 Pagina di accesso 🥊                                                                                             | Poste Italiane - Serv      WebMail Aruba     Mail Aruba     Mail Radio Blazon Com     web     formato file jpg/png                                                                                                    | desk »                     |
| Bester file lighting       -         Second mediation and second disponder dependence       -         Second mediation and second disponder dependence       -         Second mediation and second       -         Second mediation and second       -         Secon                                                                                                    |                                                                                                    |                                                                                                    |                                                                                                    |                            |
| Saird dal lessera                                                                                                    |                                                                                                    | Scegii file Nessun file selezie<br>Check<br>FileingTemp 10<br>Dati di riferimenti della tessera<br>Data scadenza: 2030 v - 3<br>n° documento: 803800015001 | Canca lato B<br>Consessione al server: ek<br>user (d. 188313   400pe-Carta gazinala, del jertin jero je<br>Consessione al server, retto jep<br>Sense Service jerto del<br>Service Jerto del Service del<br>Service Jerto del Service del<br>Service del Service del Service del<br>Service del Service del Service del Service del<br>Service del Service del Service del Service del Service del<br>Service del Service del Service d |                            |
|                                                                                                    |                                                                                                    | Eire dati Tere<br>▲ <u>Scarica modulo di deposi</u><br>Scegli file Nessun file selezional<br>Carica m                                                      | Salva dati tessera<br>ito firma   Download signature deposit form %<br>ato<br>modulo compilato e firmato                                                                                                    |                            |

 Inserire manualmente la data di scadenza e in numero del documento, poi fare SALVA DATI TESSERA

Un messaggio descriverà la correttezza dell'inserimento

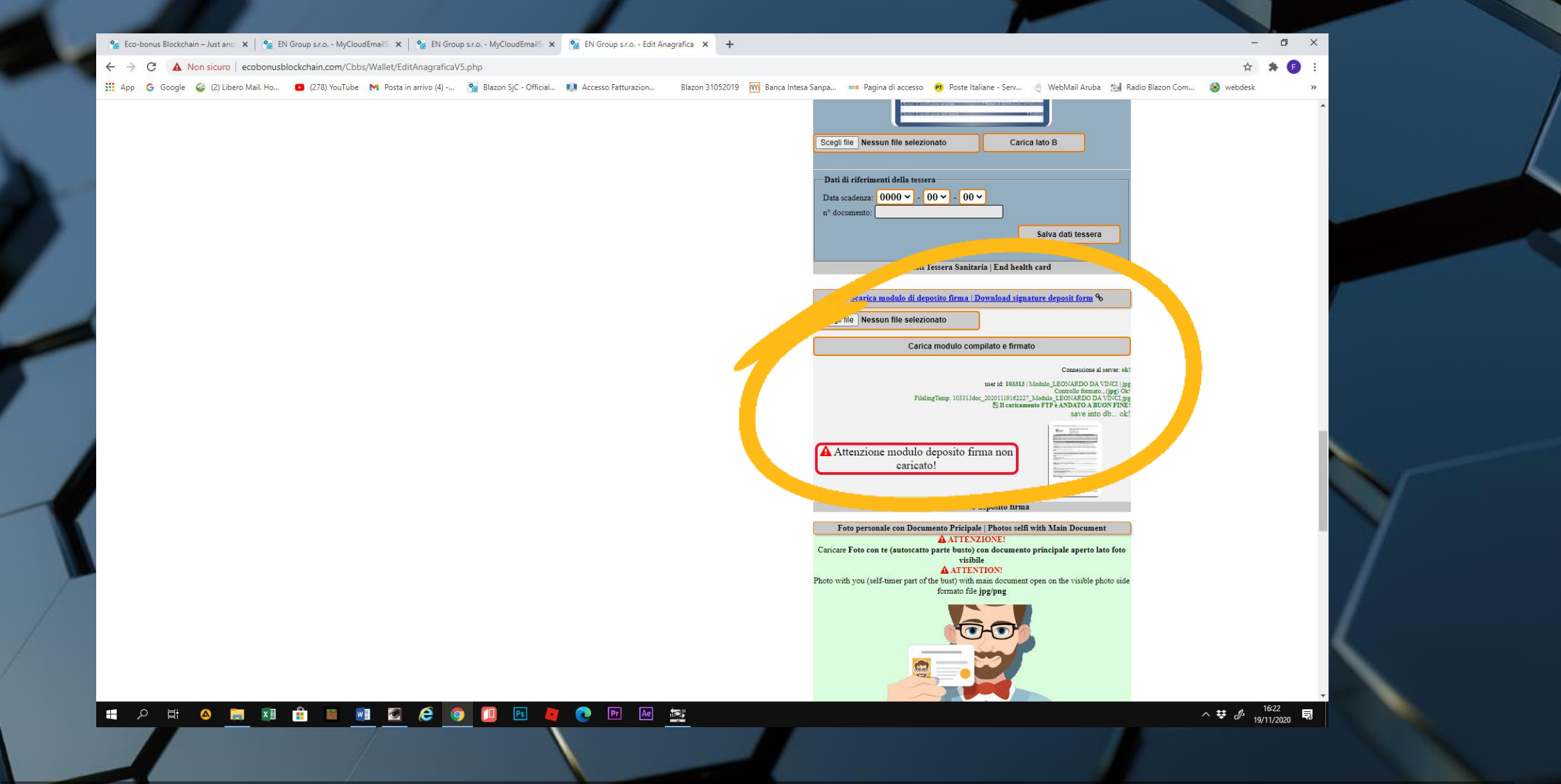

Scaricare il modulo del deposito della firma, compilarlo e caricarlo
Il messaggio in verde ci darà il buon esito del caricamento

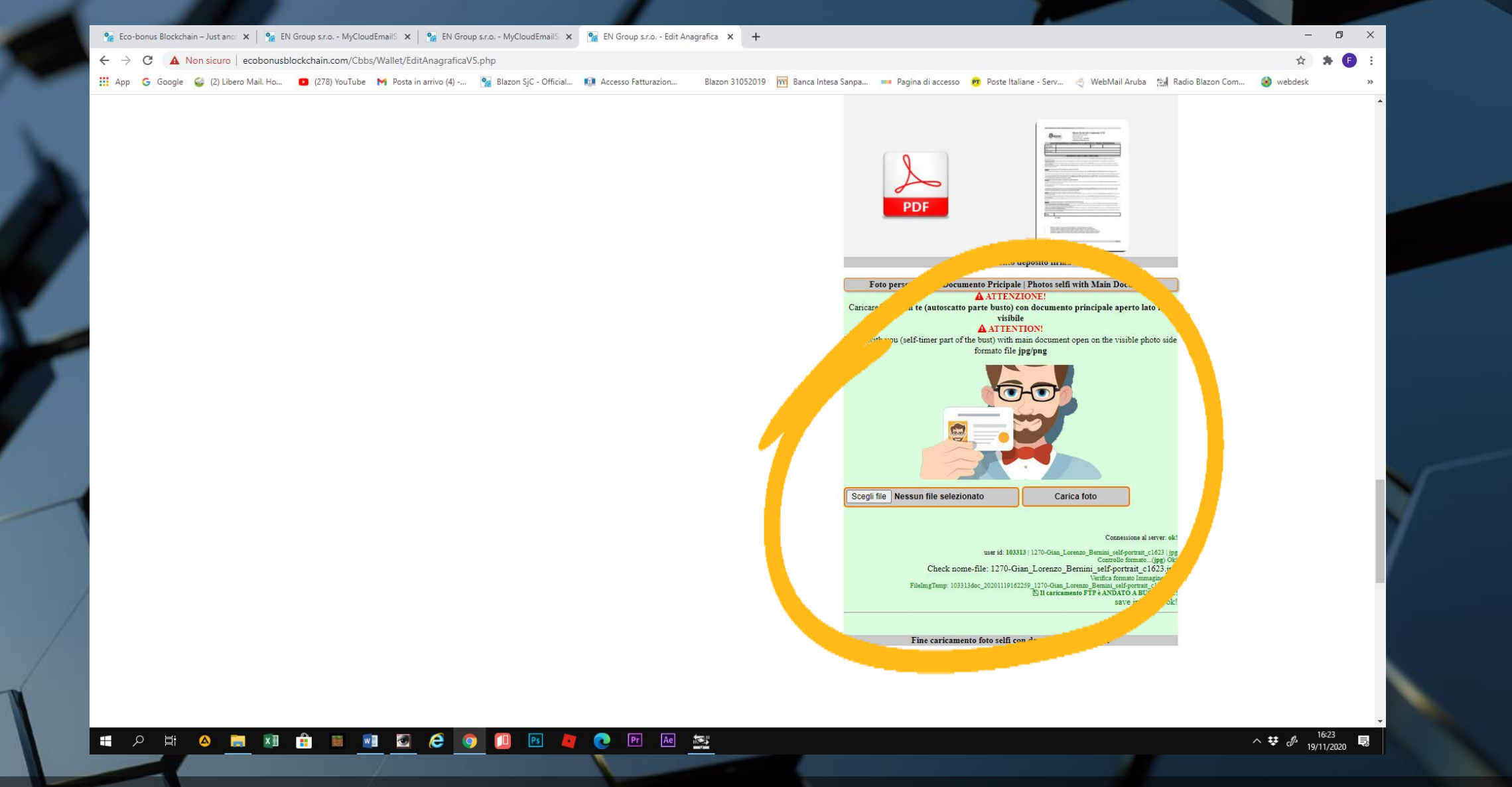

 L'ultimo passaggio, che serve soprattutto per la sicurezza dell'identità del soggetto, è rappresentato da una foto selfie, con il documento utilizzato per la registrazione ben in vista

|                                    | iockenam.com/coos/wailet/conAnagratica                                            | v 5,priprid_wallet=1055156c0servvallet=bernin                                                | 1100                    |                                                                                                    |                               |                                | ж <b>ж</b> |
|------------------------------------|-----------------------------------------------------------------------------------|----------------------------------------------------------------------------------------------|-------------------------|----------------------------------------------------------------------------------------------------|-------------------------------|--------------------------------|------------|
| App Ġ Google 🥪 (2) Libero Mail. Ho | (278) YouTube M Posta in arrivo (4)                                               | 🐕 Blazon SjC - Official 📫 Accesso Fatturaz                                                   | zion Blazon 31052019 📶  | Banca Intesa Sanpa 🚥 Pagina di accesso                                                                                                    | Poste Italiane - Serv 🖑 Web   | bMail Aruba 📩 Radio Blazon Com | 🌏 webdesk  |
|                                    |                                                                                   | Sei titolare di una Azienda o Attivita' co<br>kerpica Here<br>Business owner Company o 'comm | ommerciale?<br>nercial? | Person                                                                                                    |                               |                                |            |
|                                    |                                                                                   | Clicca sul tasto a sinistra (+data) per attivare il con                                      | nto come Business       |                                                                                                    |                               | CN Const. sto                  |            |
|                                    | User bernini68                                                                    | 2010221011                                                                                   |                         | Tindata paga                                                                                                    | Availability of certification | n : 0,00 € euro                |            |
|                                    | id wallet 103313                                                                  | 2019231911223                                                                                |                         |                                                                                                    | 1                             |                                |            |
|                                    | Status Active                                                                     |                                                                                              |                         | Main document                                                                                                    |                               | Valid                          |            |
|                                    | Tipo Attivita' Tecnico                                                            |                                                                                              |                         | Fiscal Code do                                                                                                    | ament                         | Valid                          |            |
|                                    | Dati personali   personal data                                                    | DENZO                                                                                        |                         | P Signet Depos                                                                                                    | it Form                       | Yes                            |            |
|                                    | Name GIAN LO                                                                      | RENZO                                                                                        |                         | Selfi photos wit                                                                                                    | h main document               | Yes                            |            |
|                                    | Cognome<br>Surname                                                                |                                                                                              |                         | × Close page                                                                                                    |                               |                                |            |
|                                    | Dati di Residenza   Residence data                                                |                                                                                              |                         |                                                                                                    |                               | Connessione al server: ok!     |            |
|                                    | Via   Address via Roma, 6<br>Citta   City Napoli<br>Cap 80010<br>Provincia Napoli |                                                                                              |                         | Fot<br>- Quenta foto sara" il tuo foto accoust<br>e verral visualizzata nelle ricerche pubblich<br>- This picture will be 'your photos and acco<br>will be' displayed in public research. | o personale   personal foto   |                                |            |
|                                    | Nazione nations Seleziona                                                         | Nazione ~                                                                                    | Italy                   | Formati: only [.jpg] [.png]                                                                                                    |                               |                                |            |
|                                    | Fiscal code BRNLRZ68T<br>Email wallet bernini68@libe                              | r07A123B<br>ero.it                                                                           |                         | State -                                                                                                    |                               |                                |            |
|                                    | 3214569/45                                                                        |                                                                                              |                         |                                                                                                    |                               |                                |            |
|                                    | 👑 Dati di nascita   Data of birth                                                 |                                                                                              |                         |                                                                                                    | Straine March                 |                                |            |
|                                    | Data nascita   date of birth Day ~                                                | lonth ~                                                                                      | Year ~                  |                                                                                                    | Con Con Int                   |                                |            |
|                                    | Citta nascita Napoli                                                              |                                                                                              |                         |                                                                                                    |                               |                                |            |
|                                    | Provincia province Napoli                                                         | ×                                                                                            |                         |                                                                                                    |                               |                                |            |
|                                    | Nazione   nations Seleziona                                                       | Nazione ~                                                                                    | ]                       | Italy                                                                                                    | A MAR                         | The second                     |            |
|                                    |                                                                                   |                                                                                              |                         |                                                                                                    | the second second             |                                |            |

• Aggiorniamo con UPDATE PAGE. Se tutti i campi riportati nel riquadro non risultano rossi, l'anagrafica può ritenersi completata.

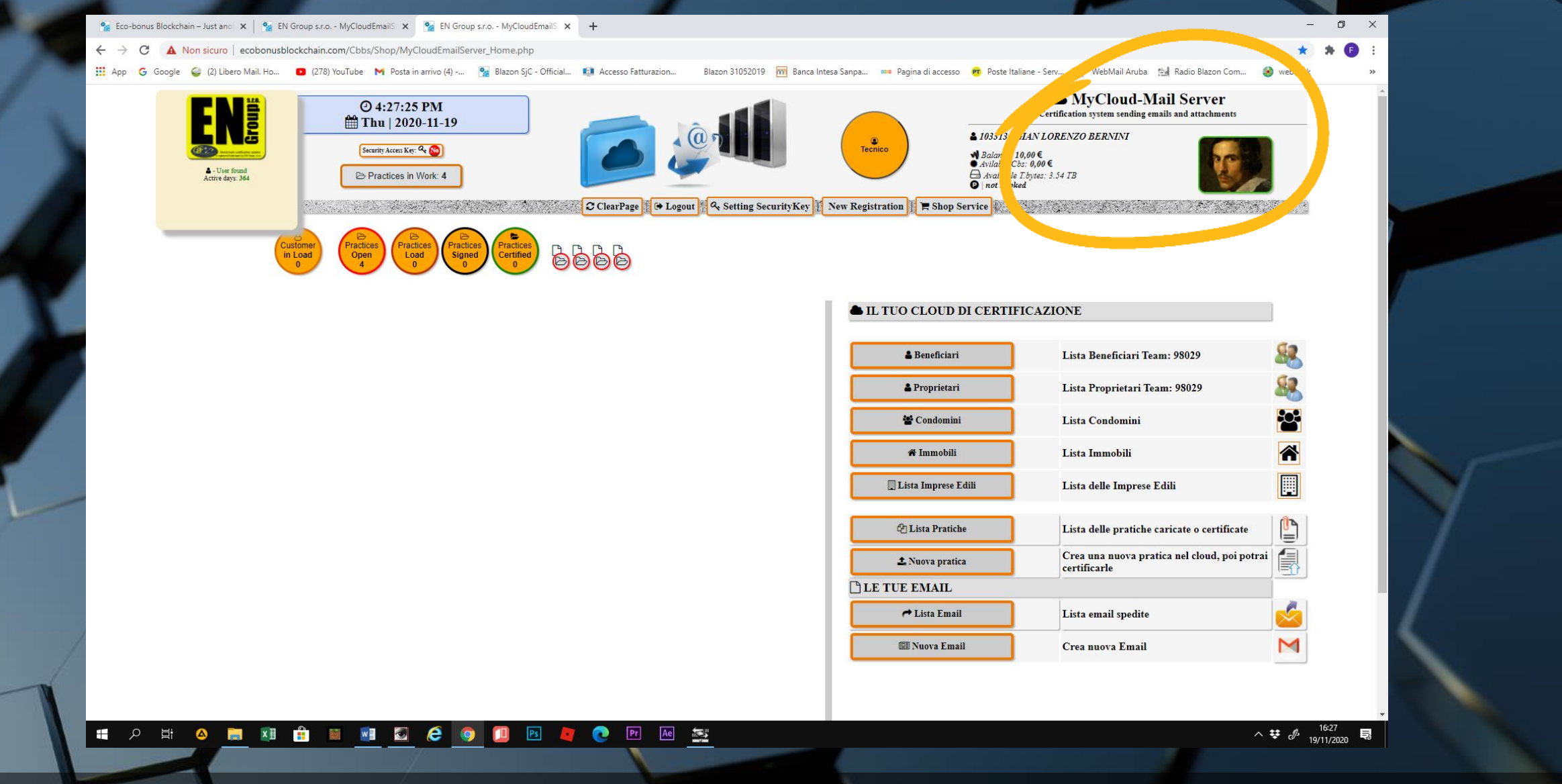

 Aggiorniamo con CLEAR PAGE la home page del My Cloud – Mail Server e comparirà l'icona della nostra immagine